# DayStar Media User Manual

This manual describes the operating functions and features of the DayStar Media software version 1.0 for your LED display. The version of software installed can be found in the About menu item located under the Help menu.

For additional support, please contact:

2201 Cantu Ct. Suite 215 Sarasota, FL 34232 1-800-237-3928

- or visit our Support website at www.stewartsigns.com/support

## **Copyright Notice, Terms and Conditions**

#### ©J.M. Stewart Corporation

This software is subject to the following license terms and conditions. Please read this license before installing the software on your PC. If you do not agree to the terms and conditions of this license you may return the software for a full refund.

BY CLICKING ON THE "ACCEPT" BUTTON, OPENING THE PACKAGE, DOWNLOADING THE PRODUCT OR USING THE EQUIPMENT THAT CONTAINS THIS PRODUCT, YOU ARE CONSENTING TO BE BOUND BY THIS AGREEMENT. IF YOU DO NOT AGREE TO ALL OF THE TERMS OF THIS AGREEMENT, CLICK THE "DO NOT ACCEPT" BUTTON AND THE INSTALLATION PROCESS WILL NOT CONTINUE, RETURN THE PRODUCT TO THE PLACE OF PURCHASE FOR A FULL REFUND, OR DO NOT DOWNLOAD THE PRODUCT.

#### SINGLE COPY SOFTWARE LICENSE

THIS IS A SINGLE COPY SOFTWARE LICENSE granted by the J.M. Stewart Corporation ("Stewart Signs"), with its mailing address at 2201 Cantu Ct., Suite 215, Sarasota, FL 34232. The software in this package is licensed to you as the end user. It is not for resale.

#### 1.0 License

- 1.1 The software enclosed in this package is copyrighted material. Once you have paid the required single copy license fee, you may use the software for as long as you like provided you do not violate the copyright and if you follow these simple rules.
  - 1.1.1 You may use the software on multiple computers for which it is designed.
  - 1.1.2 You may not make any changes or modifications to the licensed software, and you may not decompile, disassemble, or otherwise reverse engineer the software.
  - 1.1.3 You may not rent it or lease it to others.

#### 2.0 Limited Warranty

- 2.1 Stewart Signs warrants that the media which the software is recorded on and the documentation provided with it are free from defects in materials and workmanship under normal use.
- 2.2 Stewart Signs warrants that the software itself will perform substantially in accordance with the specifications set forth in the documentation provided with it.
- 2.3 The above express warranties are made for a period of ninety (90) days from the date the software is delivered to you as the first user.
- 2.4 Obligations of Stewart Signs during the warranty period:
  - 2.4.1 Stewart Signs will replace the CD which proves defective in materials or workmanship, without additional charge, on an exchange basis. In the case of an error in the documentation, Stewart Signs will correct errors in the documentation without charge by providing addenda or substitute pages.
  - 2.4.2 Stewart Signs will either replace or repair without additional charge any software that does not perform in substantial accordance with the specifications of the documentation. This will be done by delivering to you a corrected copy of the software or corrective code, on an exchange basis.
  - 2.4.3 If Stewart Signs is unable to replace defective documentation or defective media or if Stewart Signs is unable to provide a corrected copy of the software or corrected documentation within a reasonable period of time, Stewart Signs will either replace the software with a functionally similar program or refund the license fees paid for use of the software.
- 2.5 Exclusion of other Warranties
  - 2.5.1 Stewart Signs does not warrant that the functions contained in the software will meet your requirements or that the operation of the software will be uninterrupted or error free.
  - 2.5.2 The warranty does not cover any media or documentation which has been subjected to damage or abuse by you.
  - 2.5.3 The software warranty does not cover any copy of the software which has been altered or changed in any way by you or others.
  - 2.5.4 Stewart Signs is not responsible for problems caused by changes in the operating characteristics of the computer hardware or operating system which are made after the delivery of the software.

- 2.6 Any implied warranties including any warranties of merchantability or fitness for a particular purpose are limited to the term of the express warranties.
  - 2.6.1 Some states do not allow limitations on how long an implied warranty lasts, so the above limitation may not apply to you.
- 2.7 Stewart Signs shall not in any case be liable for special, incidental, consequential, indirect or other similar damages arising from any breach of these warranties even if Stewart Signs or its agent has been advised of the possibility of such damages.
  - 2.7.1 Some States do not allow the exclusion or limitation of incidental or consequential damages, so the above limitation or exclusion may not apply to you.

DISCLAIMER: EXCEPT AS SPECIFIED IN THIS WARRANTY, ALL EXPRESS OR IMPLIED CONDITIONS, REPRESENTATIONS, AND WARRANTIES INCLUDING, WITHOUT LIMITATION, ANY IMPLIED WARRANTY OF MERCHANTABILITY, FITNESS FOR A PARTICULAR PURPOSE, NONINFRINGEMENT OR ARISING FROM A COURSE OF DEALING, USAGE, OR TRADE PRACTICE, ARE HEREBY EXCLUDED TO THE EXTENT ALLOWED BY APPLICABLE LAW.

IN NO EVENT WILL STEWART SIGNS OR ITS SUBSIDIARIES, DIVISIONS OR SUPPLIERS BE LIABLE FOR ANY LOST REVENUE, PROFIT, OR DATA, OR FOR SPECIAL, INDIRECT, CONSEQUENTIAL, INCIDENTAL, OR PUNITIVE DAMAGES HOWEVER CAUSED AND REGARDLESS OF THE THEORY OF LIABILITY ARISING OUT OF THE USE OF OR INABILITY TO USE THE SOFTWARE EVEN IF STEWART SIGNS OR ITS SUPPLIERS HAVE BEEN ADVISED OF THE POSSIBILITY OF SUCH DAMAGES. In no event shall Stewart Signs' or its suppliers' liability to Customer, whether in contract, tort (including negligence), or otherwise, exceed the price paid by Customer. The foregoing limitations shall apply even if the above-stated warranty fails of its essential purpose.

- 2.8 Your Obligations Under The Warranty:
  - 2.8.1 You must call Stewart Signs customer service department for authorization to return any defective item to Stewart Signs, during the warranty period.
  - 2.8.2 If Stewart Signs customer service representative is unable to correct your problem by telephone, you will be provided with a return authorization number and an address for returning the defective item for warranty service or replacement.
  - 2.8.3 You must insure any defective item being returned because Stewart Signs does not assume the risk of loss or damage while in transit.
- 2.9 Other Conditions:
  - 2.9.1 The warranties set forth above are in lieu of all other express and implied warranties, whether oral, written or implied, and the remedies set forth above are your sole and exclusive remedies.
  - 2.9.2 Only an authorized officer of Stewart Signs may make modifications to this warranty, or additional warranties binding on Stewart Signs.
  - 2.9.3 Accordingly, additional statements such as advertising or presentations whether written, oral or implied do not constitute warranties by Stewart Signs and should not be relied upon as such.
  - 2.9.4 This warranty gives you specific legal rights, and you may also have other rights which may vary from state to state.

#### 3.0 Limitation Of Liability

3.1 In no case shall Stewart Signs' liability exceed the license fees paid for the right to use the Licensed Software or One Hundred Dollars (\$100.00), whichever is greater.

#### 4.0 Integration

- 4.1 This License shall be governed by and construed in accordance with the laws of the State of Florida, United States of America, as if performed wholly within the state and without giving effect to the principles of conflict of law. If any portion hereof is found to be void or unenforceable, the remaining provisions of this License shall remain in full force and effect. This license constitutes the entire agreement and understanding between the parties and supersedes any prior agreement or understanding whether written, oral or implied, relating to the subject of this license.
- 4.2 This agreement may only be modified by a written agreement signed by Stewart Signs.

## **Table of Contents**

| What is DayStar Media?5                           |
|---------------------------------------------------|
| Terminology5                                      |
| System Requirements                               |
| Installation6                                     |
| Display Setup7                                    |
| Adjusting Display Settings8                       |
| Creating a New Playlist                           |
| Opening an Existing Playlist                      |
| Screen Overview                                   |
| Working with Frames                               |
| Adding Text to a Frame                            |
| Adding Images to a Frame                          |
| Adding Video Clips to a Frame                     |
| Adding Date, Time and Temperature to a Frame19    |
| Adding a Border and Background Color to a Frame20 |
| Setting the Frame Duration21                      |
| Using Transition Effects                          |
| Scheduling a Frame                                |
| Previewing, Saving and Transmitting Your Playlist |

#### **Advanced Functionality Appendix**

| Working with Multiple Displays | 24 |
|--------------------------------|----|
| Working with Frame Groups      | 24 |
| Viewing Display Information    | 25 |

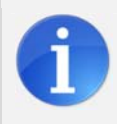

The Information boxes located within this manual contain additional important notes.

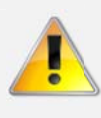

Alert boxes contain instructions that must be followed to ensure proper performance of the software or display.

## What is DayStar Media?

DayStar Media is an advanced Windows<sup>®</sup>-based software application that controls the message on your LED display. With it, you can add text, images and video clips that can be scheduled at the time and date of your choice.

DayStar Media also offers a suite of diagnostic tools and hardware controls that allow you or a technician to fine-tune the performance of your display.

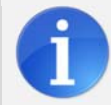

Due to the wide variety of matrix sizes and display colors that are compatible with DayStar Media, the examples contained in this manual may not reflect the capabilities of your display.

## Terminology

The following terminology is used throughout this manual.

- *Display* The portion of your outdoor sign that contains the LEDs and other electronic components. Displays come in a wide variety of sizes, and can be single or double-sided.
- Frame A single unit of a playlist that can contain static text, scrolling text, a still image or a video clip. A frame can be scheduled to be shown on a certain date or at a certain time, and can have various incoming and outgoing transition effects.
- *Playlist* A sequential list of frames that will be shown on your display. The playlist also contains information on duration, scheduling, and any transition effects selected.
- *Preview* Viewing a single frame or the entire playlist within the software to see how it will look on the display.
- Transmit- Sending the playlist to the display for viewing by the public.

## **System Requirements**

DayStar Media can be run on any modern Windows<sup>®</sup>-based computer. The following are the minimum requirements for installation:

- Windows XP Service Pack 3 and above, .NET 3.51 and above
- Pentium processor
- 512 MB RAM
- True color 24-bit color video card, minimum resolution of 1024x768
- 100 MB free drive space
- Network card or serial port (depending on the display connection method)

## Installation

*If there is an existing version of DayStar Media installed on your computer, it must be uninstalled before proceeding.* 

The software may be delivered via CD-ROM, or via an emailed or downloaded ZIP file. Browse to the file location (the CD drive or inside the ZIP file), and double click on the **setup.exe** file to start the installation process.

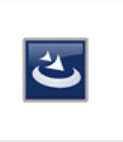

setup.exe DayStar Media - InstallS 😥 DayStar Media - InstallShield W 1. Click the Next button to d Wizard Welcome to the InstallSh DayStarMedia License Agreen start the software ase read the following 3 installation. 5(R) V DAYSTAR MEDIA SOFTWARE LICENSE AGREEMENT This software is subject to the following license terms and conditions Please read this license before installing the software on your PC. If you do not agree to the terms and conditions of this license you may eturn the Software for a full refund. 2. Accept the license n is protected by copyright law and agreement by clicking on the BY CLICKING ON THE "ACCEPT" BUTTON, OPENING THE PACKAGE DOWNLOADING THE PRODUCT, OR USING TH I Accept radio button, and Print I do not accept the terms in the license agree then click the Next button. Cance < Back Cancel 👷 DayStar Media - InstallShield W 👷 DayStar Media - InstallSh 3. Enter your name and er Information etup Type organization name, and click Please enter your information Choose the setup type that best suits your needs Please select a setup type. the Next button. • Турі All program features will be installed. (Requires the m 1 Mi 4. Verify that Typical is quired features will be inst d**a** selected as the setup type, Cus 1 Choose and click the Next button. < Back Next > Cancel < Qack Next > Cancel 5. Confirm your selections 😥 Dayitar Media - InstallSP User Account Control Sand Faed Do you want to allow the following program Ready to Install the Progra by clicking the Install The wizard is ready to begin installation nknown publisher to make changes to this compute If you want to review or change any of your installation settings, click Back. Click Cancel to exi: the wizard. Program name: setup.exe Publishen: Unknown File origin: CD/DVD drive button. Current Settings tup Type Typical Show details Yes No 6. If you use Windows<sup>®</sup> 7 Destination Folde Change when these notifications appear Help me decide or Windows<sup>®</sup> Vista, you C:\Program Files (x86)\Stewart Signs\PayStar Me w Infor Name: Your Nam Company Windows<sup>®</sup> 7 and Windows<sup>®</sup> Vista only may have to click Yes to the User Account Control < Back Setting Cancel

Once installed, the DayStar Media icon will be available on your desktop and within your Start menu. Click on the icon to start DayStar Media.

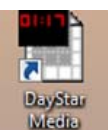

window.

## **Display Setup**

Before you can use the DayStar Media software, you must first add your display in the settings. Click the **Display** button<sup>1</sup> on the toolbar, or select **Display > Connect to Display**<sup>2</sup>.

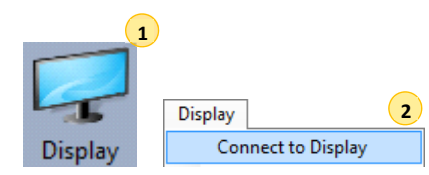

| A window will appear with         | all Select Display                                                                                           |
|-----------------------------------|----------------------------------------------------------------------------------------------------|
| the Select Display tab in         | Select Display Add Display                                                                                   |
| front.                            | Sign Name   Height   Width   Color Capability   Number of Sides   IP Address   Port #   Sign Type   Serial # |
| Click the <b>Add Display</b> tab. |                                                                                                    |
|                                   | Number of Signs = 0                                                                                          |
|                                   | Select Display window                                                                                        |

When communicating with your display over a computer network, enter the IP address of your display into the IP Address box.

-or-When communicating with your display over a serial connection, click the Serial button and select the COM

**Port** you will be using.

| eect Display                                                                      |            |
|-----------------------------------------------------------------------------------|------------|
| Select Display Add Display                                                        |            |
| IP Address Port Click Check for Display first, if successful click Add Display    |            |
| 192.168.1.1 6006 Check for Display Add Display                                    | IP Address |
| Sign Name Resolution H x W Color Capability Number of Sides Sign Type             | C Serial   |
|                                                                                   | COM1 💌     |
|                                                                                   |            |
| Manually Add Sign, You can use this if you have not purchased a sign yet or use t |            |
| Sign Name Sign Height Sign Width                                                  |            |
| 64 💌 192 💌 Add Display Manually                                                   |            |
|                                                                                   |            |
|                                                                                   |            |
|                                                                                   |            |

Add Display window

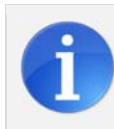

The technical information about your display such as the IP address or serial port should be available from your computer systems administrator. Network or other computer system configuration is the responsibility of the customer.

- 1. Click the Check for Display button.
- 2. Text will appear indicating if the sign was detected successfully.
- 3. If successful, click the Add Display button.

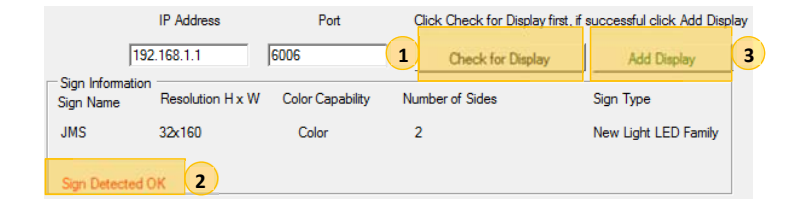

## **Adjusting Display Settings**

After the display has been added into DayStar Media, the options for that display can be set. In the file bar, select **Display > Settings**.

| Display                                                       | 🖳 Display Settings                                                                                                    |                           |
|---------------------------------------------------------------|----------------------------------------------------------------------------------------------------|---------------------------|
| Connect to Display<br>Transmit Playlist ►<br>Preview Playlist | Side A Side B Choose Setting                                                                                                    | Time Zone                 |
| Stop Preview<br>Sign Info<br>Play Playlist                    | Brightness Settings<br>Automatic 🗨<br>1 is Minimum, 10 is Maximum, Auto uses light sensor                                                                                                    | ✓ Enable Daylight Savings |
| Resume Playlist<br>Stop Playlist<br>Poll Playlist             | Brightness Schedule<br>Start Time End Time Brightness<br>12:00 AM<br>6:00 AM<br>Level 1                                                                                                    |                           |
| Sectings                                                      | 6:00 AM       12:00 PM       Level 5         12:00 PM       6:00 PM       Level 10         6:00 PM       11:59 PM       Level 5         Fill out the times from left to right, top to bottom | CancelSave                |

Display Settings window

The following settings can be specified:

#### **Brightness**

The brightness of your display can either be set to a single setting, or use a schedule of different settings over 24 hours.

- Use Brightness Settings Choose this option to maintain the same setting over 24 hours.
- Use Brightness Schedule Choose this option to create up to four time ranges with different settings. The Brightness Schedule can also be used to turn the LED display off and on at certain times.

The brightness is set independently for each side of the display by using the **Side A** and **Side B** tabs at the top of the window. If your display is double-sided, "Side A" refers to the side with the electrical connection on the right when viewing the display from the front. If your display is single sided, you will control it with the "Side A" tab.

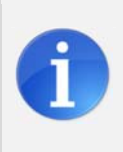

The "Automatic" selection available in both Brightness Settings and Brightness Schedule uses an ambient light sensor to determine the display brightness. This selection will automatically brighten the display during the day to compete with the sun, and dim it for evening and night-time use.

#### Example settings:

| Use Brightness                  | Settings O Use E               | Brightness Schedule |          |
|---------------------------------|--------------------------------|---------------------|----------|
| Brightness Settings             | -                              |                     |          |
| 1 is Minimum, 10 is Ma          | ximum, Auto uses ligh          | t sensor            |          |
| Brightness Schedule             |                                |                     |          |
| Start Time                      | End Time                       | Bright              |          |
| oran Time                       |                                |                     | .11055   |
| 12:00 AM                        | 6:00 AM                        | Level 1             | <b>T</b> |
| 12:00 AM                        | 6:00 AM                        | Level 1             | ▼<br>▼   |
| 12:00 AM<br>6:00 AM<br>12:00 PM | 6:00 AM<br>12:00 PM<br>6:00 PM | Level 1             | <b>V</b> |

Brightness setting set to automatic (recommended)

| O Use Brightness Settin                                                                                                    | ings 📀 Use Brightn                                                                                                    | ess Schedule             |
|----------------------------------------------------------------------------------------------------|----------------------------------------------------------------------------------------------------|--------------------------|
| Brightness Settings                                                                                                    |                                                                                                    |                          |
| Automatic 👻                                                                                                    |                                                                                                    |                          |
| ,                                                                                                    |                                                                                                    |                          |
| is Minimum, 10 is Maximum                                                                                                    | n, Auto uses light sens                                                                                                    | or                       |
| Brightness Schedule                                                                                                    |                                                                                                    |                          |
| And the second second se |                                                                                                    | 123101                   |
| Charle Three                                                                                                    | and the second of the second second sec | Defendence of the second |
| Start Time                                                                                                    | End lime                                                                                                    | Brightness               |
| Start Time                                                                                                    | End Time                                                                                                    | Brightness               |
| Start Time  12:00 AM  6:00 AM                                                                                                    | 6:00 AM                                                                                                    | Brightness               |
| Start Time           12:00 AM           6:00 AM           12:00 PM                                                                                                    | 6:00 AM                                                                                                    | Brightness               |

Brightness schedule with the brightness set to level 5 between 6am and 12pm, level 10 between 12pm and 6pm, and the display off between 10pm and 6am

#### Time Zone

With this setting, you may select the appropriate time zone for the internal clock of your display. You may also turn on or off the automatic adjustment setting for Daylight Savings Time.

| Time Zone                          |   |
|------------------------------------|---|
| (UTC -05:00) Eastern Standard Time | • |
| ✓ Enable Daylight Savings          |   |

## **Creating a New Playlist**

A playlist is a sequential list of text, images, and video clips that will be shown on your display. The playlist also contains information on duration, scheduling, and any transition effects selected.

To create a new playlist, select **File > New Playlist**. Enter a file name and click the **Save** button. This will create a new playlist with the correct dimensions for your display.

File
New Playlist
Open Playlist

| New PlayList                        |                                 |                                |                 |                             |         |                  | ×   |
|-------------------------------------|---------------------------------|--------------------------------|-----------------|-----------------------------|---------|------------------|-----|
| 🕒 🕞 🗸 🕨 🕹 Computer 🕨 OS (C:)        | <ul> <li>ProgramData</li> </ul> | <ul> <li>DayStarMer</li> </ul> | dia 🕨 Playlists | •                           | • • • • | Search Playlists | ۶   |
| Organize 🔻 New folder               |                                 |                                |                 |                             |         | 8== 👻            | 0   |
| 퉬 DayStarMedia                      | *                               | Name                           | ^               | Date modified               | Туре    | Size             |     |
| 🎍 Data<br>퉬 Playlists               |                                 |                                |                 | No items match your search. |         |                  |     |
| 🎍 System                            |                                 |                                |                 |                             |         |                  |     |
| Dell                                | =                               |                                |                 |                             |         |                  |     |
| Epicor eSellerate                   |                                 |                                |                 |                             |         |                  |     |
| ESET                                |                                 |                                |                 |                             |         |                  |     |
| J FLEXnet                           |                                 |                                |                 |                             |         |                  |     |
| InstallShield                       | -                               |                                |                 |                             |         |                  |     |
| File name: my_playlist.dsm          |                                 |                                |                 |                             |         |                  |     |
| Save as type: Playlist files (*.dsm | )                               |                                |                 |                             |         |                  |     |
| Hide Folders                        |                                 |                                |                 |                             |         | Save             | :el |

A playlist ("my\_playlist.dsm") being saved in the default folder

6

DayStar Media playlists use the .dsm file extension. It is recommended that you save these files into the default folder (C:\ProgramData\DayStarMedia\Playlists). You may create as many playlists as you would like.

## **Opening an Existing Playlist**

If you have an existing playlist on your computer, it can be opened by selecting **File > Open Playlist**, browsing to the file location and clicking the **Open** button.

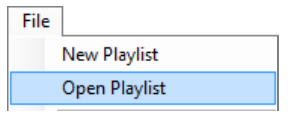

| Select a Playlist                                                                          |                                   | ×                  |
|--------------------------------------------------------------------------------------------|-----------------------------------|--------------------|
| 🕢 - 🖟 « DayStarMedia 🕨                                                                     | Playlists v 4 Search              | Playlists 🔎        |
| Organize 🔻 New folder                                                                      |                                   | ii • 🔟 🔞           |
| 🐌 Playlists                                                                                | ^ Name                            | Date modified      |
| System Dell                                                                                | my_playlist.dsm                   | 5/16/2011 10:21 AM |
| Epicor  Selferate  ESET  FLEXnet  Macrovision  McAfee  Mcrosoft  Microsoft  Microsoft Help | E                                 |                    |
| File <u>n</u> ame: r                                                                       | ny_playlist.dsm   Playlist f Oper | iles (*.dsm) ▼     |

A playlist ("my\_playlist.dsm") being selected for opening

## **Screen Overview**

| DayStar Media - [Playlist - my_playlist]                                                                                              |                                                 |
|----------------------------------------------------------------------------------------------------|-------------------------------------------------|
| File Edit View Tools Display Window Place Border Text Style Time and Temperature Advanced Help                                        | _ 8 ×                                           |
| Open       Edit       Paste       Zoom Un       Diplay       Preview       Transmit       Image       Video       Advanced       Help |                                                 |
| 🖪 🛛 🖳 😽 Anal 🔸 32 🔸 🏠 🐺 Font Color 📃 🔤 🔤 😂 🖓 🖓 - 🍸                                                                                    | - 3                                             |
| Bickground Color Border Color Border Thickness 6 • 10 + 4                                                                             |                                                 |
| Play List                                                                                                    | Scheduling                                      |
| Fame Caption Group Name Incoming Effect Duration Outgoing Effect Scheduling Start Time End Time Temp Frame                            | None   Weekdy   Monthly   Yearly   Temperature  |
| Sample Text None 5 None Continuous None 1                                                                                             | The ferrors will also in order                  |
| None 5 None Continuous None None 2 E                                                                                                  | unless being overridden<br>by a scheduled event |
| None 5 None Continuous None None 3                                                                                                    |                                                 |
| None 5 None Continuous None None 4                                                                                                    | Clear Schedule                                  |
| None 5 None Continuous None None 5                                                                                                    |                                                 |
| None 5 None Continuous None None 6                                                                                                    |                                                 |
| Nona 5 Nona Continuous Nona 7                                                                                                    |                                                 |
| None 5 None Continuous None 8                                                                                                    | 8                                               |
| Frame Settings                                                                                                    | Status                                          |
| Frame Number Group Name Groups Duration Incoming Effect Outgoing Effect                                                               |                                                 |
| 1 📩 Non Scheduled 💌 5 💌 None 💌 None                                                                                                   |                                                 |
|                                                                                                    |                                                 |
| Scale 3                                                                                                    |                                                 |
|                                                                                                    |                                                 |
| Comple Test                                                                                                    |                                                 |
|                                                                                                    |                                                 |
|                                                                                                    |                                                 |
| Sign name abc Height 32 Width 160 # Text lines 1                                                                                      |                                                 |

The main screen for DayStar Media with a playlist open has the following sections:

- 1. *File Bar* All functions of the software such as previewing, saving and transmitting a playlist are available from this bar.
- 2. Toolbar Allows quick access to some of the more commonly used functions in the file bar.
- 3. *Font Selections* These controls allow you to select the font, size, style and color of text that will appear on your display.
- 4. *Background and Frame Selections* These controls allow you to select background color and border settings.
- 5. *Playlist View* A list of all existing frames in your playlist. Clicking on a line within the playlist view will select the frame for editing.
- 6. *Frame Settings* These controls allow you to select the duration of frames as well as any incoming or outgoing transition effects. You may also specify a group name for individual frames, as well as narrow the playlist view down to certain groups.
- 7. *Frame Editor* This is where text, images and video clips are entered into the frame, as well as where previewing occurs. The size of the frame editor can be set at actual pixel size and up to 12 times actual pixel size.
- 8. Scheduling These controls allow you to schedule an individual frame on a continuous, daily, weekly, monthly, or yearly schedule. You can also schedule frames to be triggered by temperature conditions.
- 9. *Status Box* Provides information on playlist transmission, spelling errors, scheduling conflicts and other items.

## **Working with Frames**

A frame is a single unit of a playlist that can contain static text, scrolling text, a still image or a video clip. A frame can be scheduled to be shown on a certain date and/or at a certain time, and can have various incoming and outgoing transition effects.

Welcome!

A frame with a single line of centered text

The frames contained in your playlist can be seen in the **Playlist View**. <u>The frame that is selected within</u> <u>the Playlist View can have its properties and contents edited</u>. Frames can also be reordered by clicking and dragging them within this section of the screen.

| Play List     |            |                 |          |                 |            |            |          |             |          |
|---------------|------------|-----------------|----------|-----------------|------------|------------|----------|-------------|----------|
| Frame Caption | Group Name | Incoming Effect | Duration | Outgoing Effect | Scheduling | Start Time | End Time | Temperature | Frame ID |
| Frame 1       |            | None            | 5        | None            | Continuous | None       | None     |             | 1        |
| Frame 2       |            | None            | 5        | None            | Continuous | None       | None     |             | 2        |

Click and drag a frame up or down in the Playlist View to change the order

A new playlist opens with 16 blank frames. However, frames can be added or removed as needed.

To insert a frame, select **Edit > Insert Frame Before** or **Edit > Insert Frame After**. This will place a frame before or after the selected frame in the Playlist View.

Frames can have all of their contents removed by selecting **Edit > Clear Frame**.

A frame can be completely removed from the playlist by selecting **Edit > Delete Frame**.

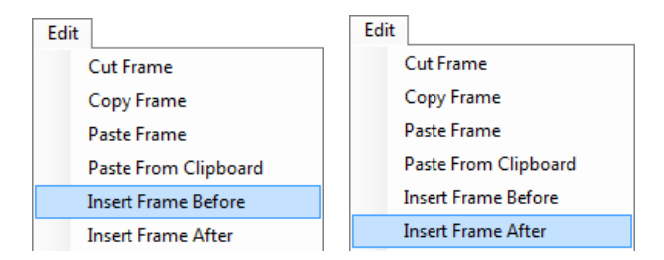

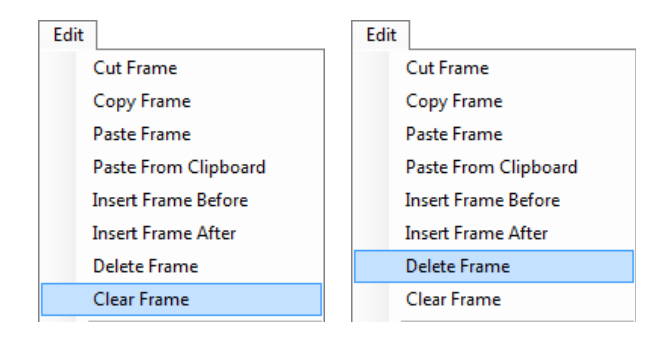

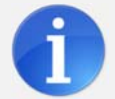

Blank frames that have no text, images or video clips contained within them are automatically excluded from the playlist when it is transmitted to the display.

Frames can also be cut or copied, and then pasted elsewhere in the playlist. With a frame selected, click **Edit > Cut Frame** or **Edit > Copy Frame**. Select a different location within the playlist and click **Edit > Paste Frame**.

| Edit        | Edit        |
|-------------|-------------|
| Cut Frame   | Cut Frame   |
| Copy Frame  | Copy Frame  |
| Paste Frame | Paste Frame |

The frame as seen in the Frame Editor can be made larger or smaller on your screen. This can make it easier to work with text and other elements. Select **View > Frame Editor Scale x1 – x4**, or press the **Zoom In** or **Zoom Out** buttons in Font Selections bar to change the size of the frame editor.

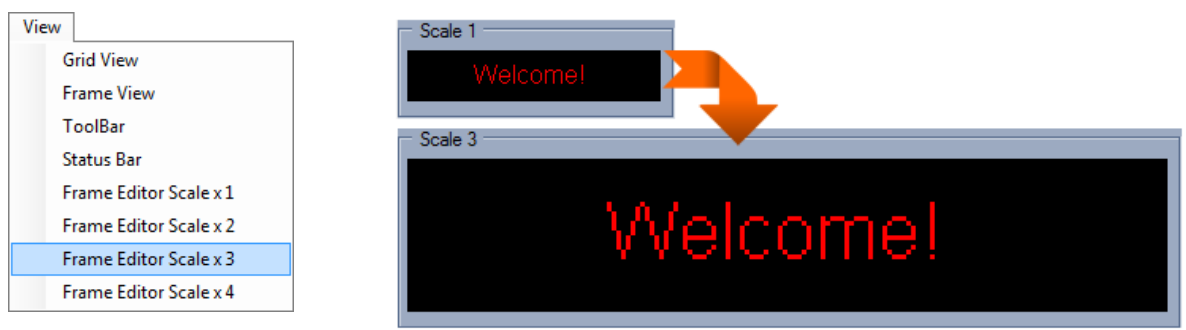

Frame Editor scale changed from 1x to 3x

## Adding Text to a Frame

With a frame selected in the Playlist View, click within the **Frame Editor** at the bottom of the screen and type in your desired text.

#### <u>Font</u>

The font, size and color of the text can be changed with the **Font Selections** controls near the top of the screen.

Font size can also be changed with the up and down arrow buttons on the Font Selection bar.

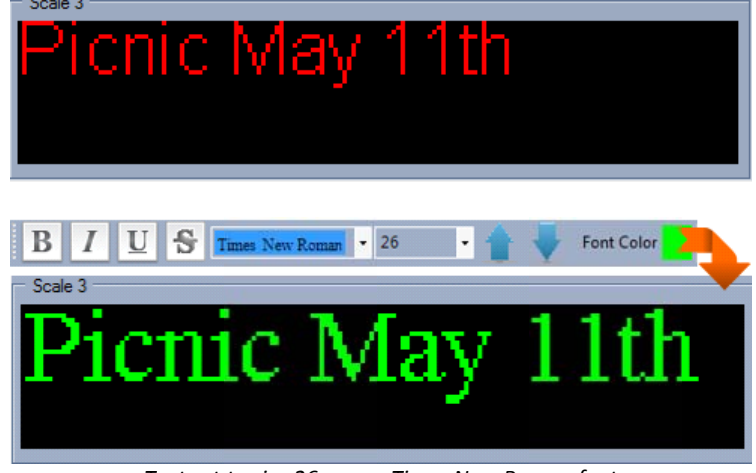

Text set to size 26, green Times New Roman font

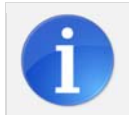

The fonts available within DayStar Media are the fonts that have been installed on your Windows<sup>®</sup> system.

#### Text Style

Text can be made bold, italic, underline or have a strike-out by selecting the option from the **Text Style** menu, or from the buttons in the **Font Selections** menu. Text can also be left, center or right aligned to the display.

#### **Text Position**

Lines of text can also be moved by holding the Ctrl button on your keyboard, clicking and dragging them to the desired location.

#### Text Color

Sections of text can be changed by highlighting them with the mouse, and then changing the text properties for that section.

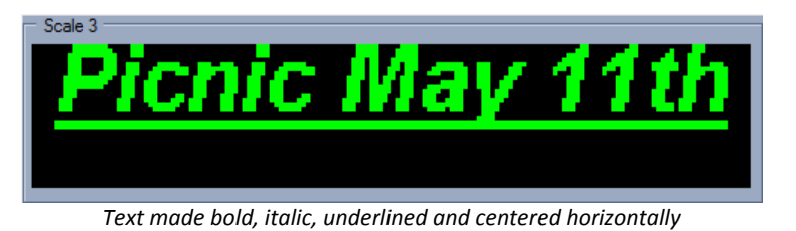

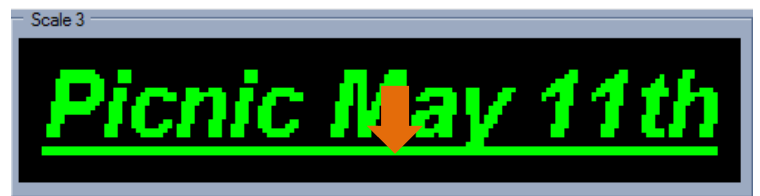

Text centered vertically by holding the Ctrl button, and clicking and dragging the line

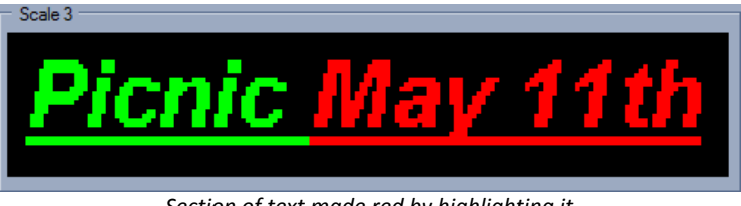

Section of text made red by highlighting it with the mouse and changing the color

#### **Multiple Lines**

Multiple lines of text can be added to the frame by pressing the **Enter** button on your keyboard between lines. These lines can be sized, positioned and colored independently.

#### **Scrolling Text**

If you attempt to type text that is longer than the display, DayStar Media will prompt you to enable scrolling. Scrolling text will move from right to left on the display.

## Congratulations Mark Smith!

Two lines of centered text with different colors

## ING LOT IS|CLOSED

Text set to scroll across the display

To enable or disable scrolling for any line, select **Text Style > Scroll**. A red cursor indicates when a line is set to be scrolled.

Scale 3

Scale 3

If there is more than one line of text set to scroll within the same frame, the lines will scroll one at a time starting with the top line.

The speed that text scrolls across the screen can be adjusted by clicking on the down arrow next to the **Scroll** button and selecting a speed. Speed can be set individually for each frame.

#### <u>Text Height</u>

The height of the text can also be adjusted by using **LED Text Height**. This value will change the selected line of text to be an exact number of pixels high, regardless of the font or size selected.

This feature is useful when maximizing the amount of text that will fit onto your display. For example, to fit 4 lines of text on a 32 pixel high display, use the 7 pixel LED text height (with the 8<sup>th</sup>pixel blank to separate the lines of text).

#### Text Opacity

The opacity of text can be controlled by clicking the **Opacity** button and selecting a value. A value of less than 100 will allow some of the background to show through the text, with a value close to 0 being almost completely transparent.

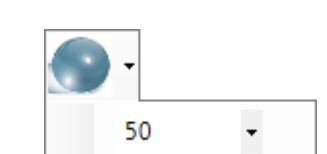

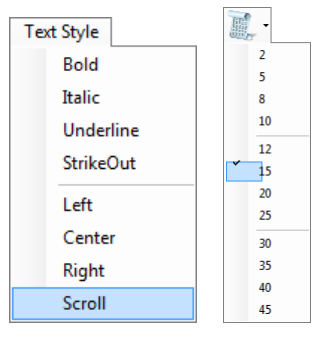

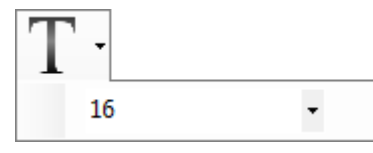

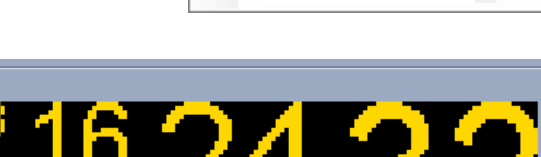

Various LED Text Heights on a 32 pixel high display

#### Copy & Paste

If you have copied some text from another program such as Microsoft<sup>®</sup> Word, you can paste it into a frame by selecting **Edit > Paste From Clipboard**.

#### Spell Check

A spell check can be performed on all text within a frame, or across the entire playlist. Select **Tools > Spell Check Frame** or **Tools > Spell Check Playlist** to check for misspelled words, which will be noted in the Status Box.

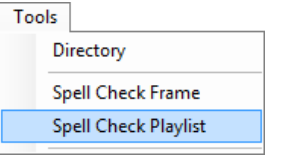

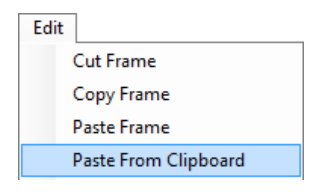

| Spell Checker             |
|---------------------------|
| Spell Checking 3          |
| Line 1 Picnik             |
| Found 1 spelling error(s) |

#### Find & Replace

You can also perform automatic text changes for a single frame or within the entire playlist. Select **Edit > Find and Replace**, and enter the word to be replaced and its replacement.

Optionally, you may attempt to match the capitalization of the text by selecting **Match Case**.

| Find and Replace |            |  |
|------------------|------------|--|
| Find what:       |            |  |
| Picnic           |            |  |
| Replace with:    |            |  |
| Luau             |            |  |
| Entire Playlist  | Match Case |  |
|                  | Replace    |  |

## Adding Images to a Frame

DayStar Media allows you to add still images to be shown on your LED display. Images must be in BMP (bitmap) format to work with the software. These files have names with ".bmp" at the end. There are two different ways that images can be added to a frame:

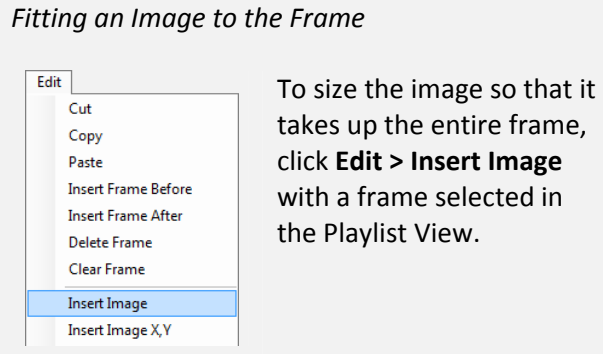

Browse to where the BMP file is located on the

computer, select it and click **Open**.

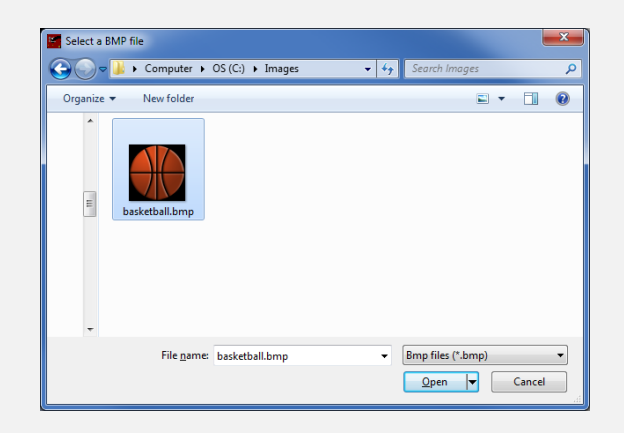

The image will be scaled to fit the entire frame.

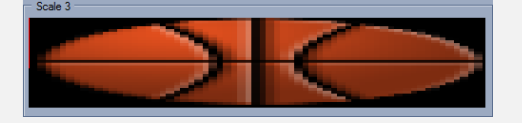

Placing an Image on the Frame

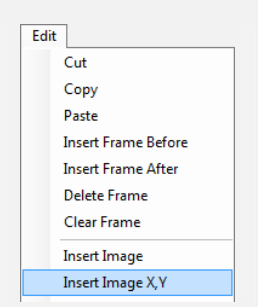

To place an image at a particular location on the frame, click Edit > Insert Image X,Y with a frame selected in the Playlist View.

Browse to where the BMP file is located on the computer, select it and click **Open**.

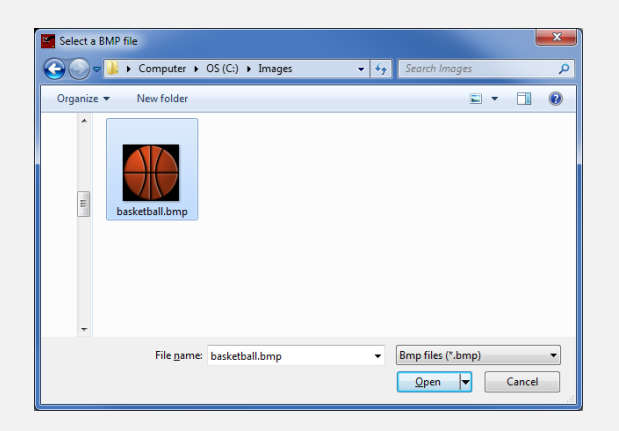

With your mouse, draw a square where you want the image to appear.

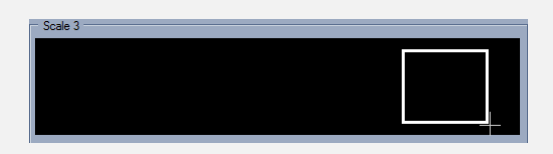

The image will be scaled and positioned within the square.

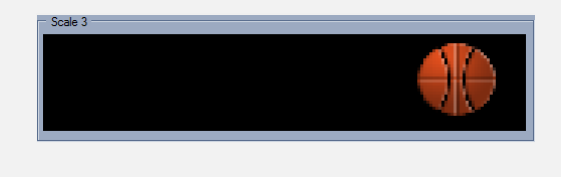

Once an image has been added to a frame, text can be entered on top of or next to the image.

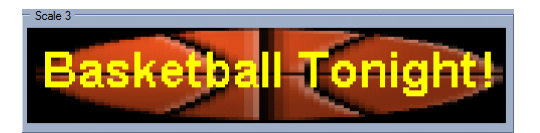

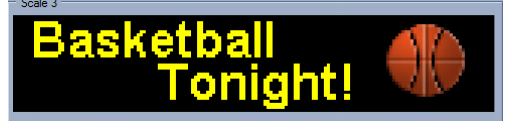

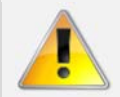

The amount of detail that can be shown on your display is dependent on the matrix size. Images that contain a large amount of detail may not show well on your LED display.

## Adding Video Clips to a Frame

DayStar Media allows you to add video clips to be shown on your LED display. Video clips must be in AVI format to work with the software. These files have names with ".avi" at the end.

To add a video clip, click Edit > Insert Video Clip with a frame selected in the Playlist View.

Browse to where the AVI file is located on the computer, select it and click **Open**.

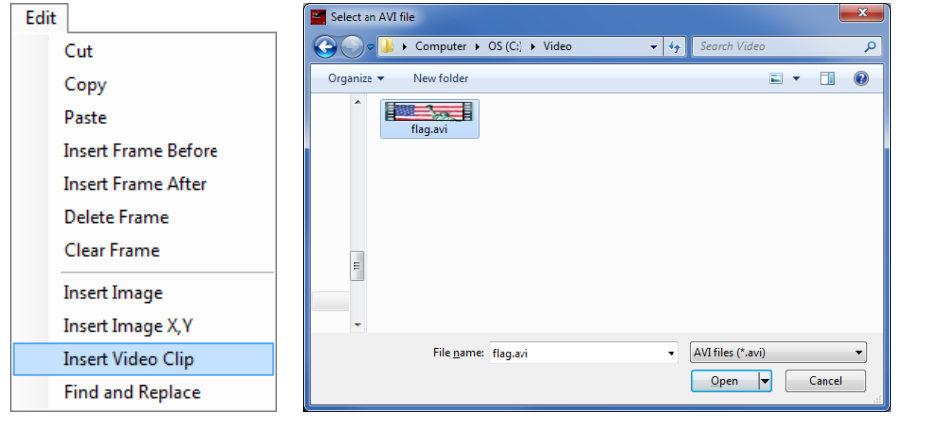

The video clip will be scaled to fit the entire frame. The duration of the frame will be automatically set to the length of the video clip.

Once a video clip has been added to a frame, text can be entered on top of it.

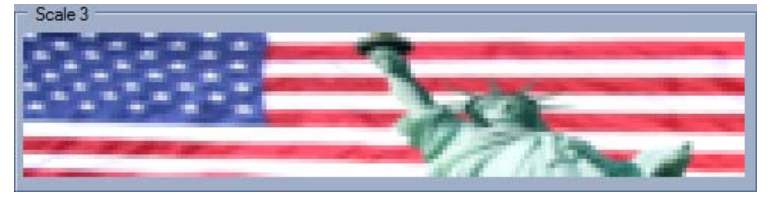

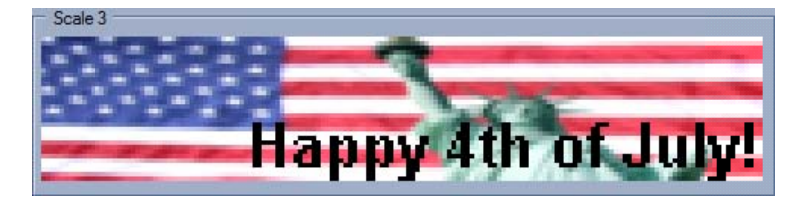

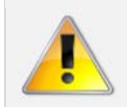

The amount of detail that can be shown on your display is dependent on the matrix size. Video clips that contain a large amount of detail may not show well on your LED display.

## Adding Date, Time and Temperature to a Frame

DayStar Media allows you to include the current date, time and temperature in a frame. The date and time are derived from an internal clock within the display, which is updated from the computer running DayStar Media. The temperature is derived from an attached temperature probe (if equipped).

| Date<br>To insert the date, with<br>a frame selected click<br>Time and Temperature<br>> Insert Date and<br>choose the date format<br>you wish to use.  | Time and Temperature Insert Date Insert Time Insert Temperature          | Month DD,YYYY<br>MM/DD/YYYY<br>DD/MM/YYYY<br>MM/DD/YY<br>DD/MM/YY        | Frame set to display the current month, day and year                     |
|----------------------------------------------------------------------------------------------------|--------------------------------------------------------------------------|--------------------------------------------------------------------------|--------------------------------------------------------------------------|
| Time<br>To insert the time, with<br>a frame selected click<br>Time and Temperature<br>> Insert Time and<br>choose the time format<br>you wish to use.  | Time and Temperature                                                     | HH:MM:SS - 12hr.<br>HH:MM:SS - 24hr.<br>HH:MM - 12 hr.<br>HH:MM - 24 hr. | Scale 3<br>Frame set to display the current time<br>in hours and minutes |
| Temperature<br>To insert the temperature,<br>with a frame selected click<br>Time and Temperature ><br>Insert Temperature and<br>choose the temperature | Time and Temperature<br>Insert Date<br>Insert Time<br>Insert Temperature | Fahrenheit     Celsius                                                   | Scale 3<br>Frame set to display the current<br>temperature in Fahrenheit |

This information can be combined onto one frame, and positioned as desired. Font, size and color options can be changed as with regular lines of text.

Once transmitted to the display, this frame will always show the current date, time and temperature.

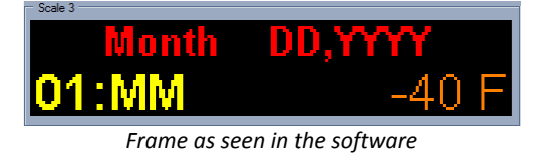

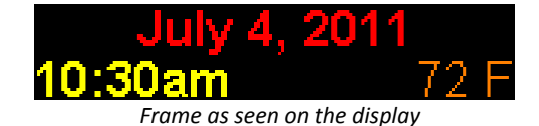

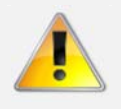

scale you wish to use.

If the clock is incorrect on your computer, the time or date may show incorrectly on the display. It is recommended to use a time-synching service on your computer to keep this information accurate.

## Adding a Border and Background Color to a Frame

Place Border

Place Border

A border can be placed around the edge of a frame by selecting Place Border > **Outline Border**.

A custom border can also be drawn onto the frame by selecting Place Border > Custom Border. Draw a box with your mouse cursor where you want the border to be displayed.

The color and thickness of the border can be changed from the Background and Border Selections bar.

The background color of a frame can also be changed from the Background and Border Selections bar.

In this way, you can create multiple color combinations for your text frames.

Text can be added to the frame and positioned at any point.

Outline Border Custom Border Red outline border Scale 3 **Outline Border** Custom Border

Red custom border

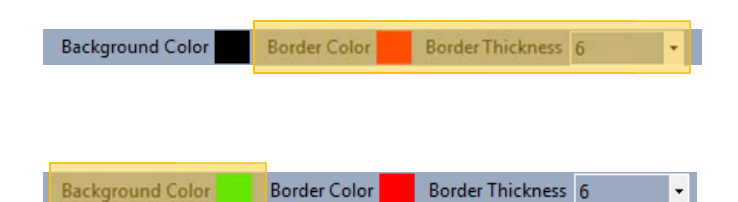

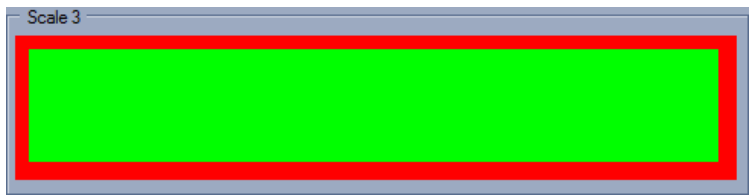

Green background with red outline border

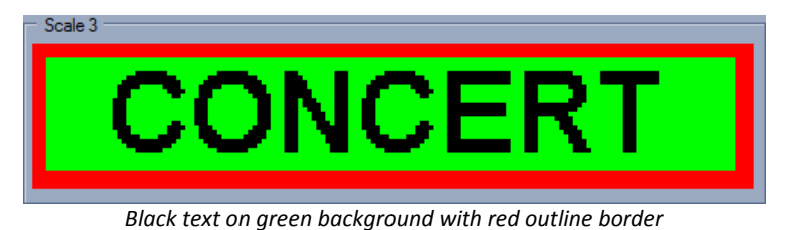

## Setting the Frame Duration

The amount of time that a frame is displayed can be changed in the Frame Settings. With a frame selected, enter the duration with the drop-down box or by typing in any number. Duration is measured in seconds.

| Frame Settings |            |                 |          |                 |                 |  |
|----------------|------------|-----------------|----------|-----------------|-----------------|--|
| Frame Number   | Group Name | Groups          | Duration | Incoming Effect | Outgoing Effect |  |
|                |            |                 |          |                 |                 |  |
| 1 🗄            |            | Non Scheduled 🔄 | 5 💌      | None 💌          | None 💌          |  |
|                |            |                 |          |                 |                 |  |

Duration time is not applicable to frames with scrolling text or video clips. These frames will automatically calculate their duration based on the frame contents.

## **Using Transition Effects**

Transition effects are special visual effects that can be used between frames. These effects can create interest and draw attention to your message. With a frame selected, choose an incoming or outgoing effect in the Frame Settings. Transition effects will work with text, image and video clip frames.

| Frame Settings |            |                 |            |                 |                 |
|----------------|------------|-----------------|------------|-----------------|-----------------|
| Frame Number   | Group Name | Groups          | Duration   | Incoming Effect | Outgoing Effect |
|                |            | Nee Celectulari |            |                 |                 |
|                |            |                 | ° <u>▼</u> | Curtain - Open  | Dissolve        |

The following effects are available:

- Blank Display Frame is blank.
- *Curtain Open* Frame is revealed starting from the middle moving outwards.
- Curtain Closed Frame is revealed from the edges moving inwards.
- *Twinkling Star* Frame is revealed with a random fade.
- Barrel Roll Left to Right Frame rotates in from left to right.
- Barrel Roll Right to Left Frame rotates in from right to left.
- *Barrel Roll Top to Bottom* Frame rotates in from top to bottom.
- Barrel Roll Bottom to Top Frame rotates in from bottom to top.
- Dissolve Display fades out randomly.
- *Dim* Display fades out uniformly.

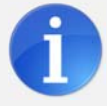

You can change the properties of several frames at the same time by holding down the Ctrl key on your keyboard and selecting multiple frames within the Playlist View.

## **Scheduling a Frame**

Individual frames can be scheduled to be displayed on certain dates or at certain times. These frames will start at the scheduled time and last for the length of their duration setting. Schedules can be set for daily, weekly, monthly or yearly display; as well as being triggered by temperature information.

Example schedule settings:

| None Weekly Monthly Yearly Temperature                                           | None Weekly Monthly Yearly Temperature                                                                                                    | None Weekly Monthly Yearly Temperature                                               |
|----------------------------------------------------------------------------------|----------------------------------------------------------------------------------------------------|--------------------------------------------------------------------------------------|
| The frames will play in order<br>unless being overridden<br>by a scheduled event | Sunday     Start Time       Monday     1:00 PM       Tuesday                                                                                                    | □     Sunday     Start Time       IV     Monday     8:00 AM       □     Tuesday      |
| Clear Schedule                                                                   | <ul> <li>✓ Wednesday</li> <li>✓ Thursday</li> <li>✓ Friday</li> <li>✓ Saturday</li> <li>✓ Daily</li> <li>✓ Week Days</li> <li>✓ Week Ends</li> </ul>                                                                                                    | Wednesday     Thursday     Friday     Saturday     Daily     Week Days     Week Ends |
| No schedule (default setting)                                                    | Show every day starting at 1:00pm                                                                                                    | Show every Monday starting at 8:00an                                                 |
| None Weekly Monthly Yearly Temperature                                           | None         Weekly         Monthly         Yearly         Temperature           Start Time         12-00 AM                                                                                                    | None   Weekly   Monthly   Yearly Temperature                                         |
| Day of the Month                                                                 | July. 2011       July. 2011         Sun Mon Tue Wed Thu       Fn       Sat         26       27       28       29       30       1       2         3       4       5       6       7       8       9         10       11       12       13       14       15       16         17       18       19       02       21       22       23         24       25       26       27       28       29       30         31       1       2       3       4       5       6 | Temperature Setpoint Units       32     F       © Temperature >       Image: Clear   |
| Show the first day of every month starting at 12:30pm                            | Show every July 4 <sup>th</sup> starting at midnight                                                                                                    | Show when the temperature is below<br>32 degrees Fahrenheit                          |

Frames that do not have scheduling information are set as "Continuous" in the playlist. These frames are shown in order on the display in a continuous loop unless overridden by a scheduled frame.

There must be at least one frame in the playlist that does not have a schedule setting. This ensures that there is always something showing on the display.

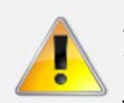

If two or more scheduled frames are set to be displayed at the same time, the information on the conflicting frames will be shown in the Status Box. Clicking the Conflict Report button will show only the frames with conflicting schedules in the Playlist View.

## Previewing, Saving and Transmitting Your Playlist

Display

Connect to Display

Transmit Playlist

**Preview Playlist** 

**Preview Frame** 

Stop Preview

Sign Info

Play Playlist

Pause Playlist

Stop Playlist

Poll Playlist

Settings

**Resume Playlist** 

#### Previewing

After the frames are created within the playlist, you can preview it by selecting **Display > Preview Playlist** or by clicking on the **Preview** button. This will show your playlist within the Frame Editor.

You can also preview a single frame by selecting **Display > Preview Frame**.

The preview can be stopped by selecting **Display > Stop Preview**, by clicking on the **Stop** button, or by selecting a frame within the Playlist View.

#### **Saving**

You may save your playlist at any time by selecting **File > Save Playlist**. This will store a local copy of the playlist on your computer for later use within DayStar Media.

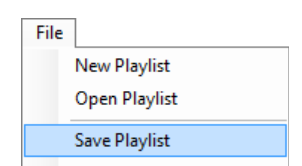

#### **Transmitting**

When you are ready to transmit the playlist to your display, click **Display > Transmit Playlist** and select the side you wish to use. In this way, different information can be shown on each side of a double-sided display. The **Transmit** button can also be used.

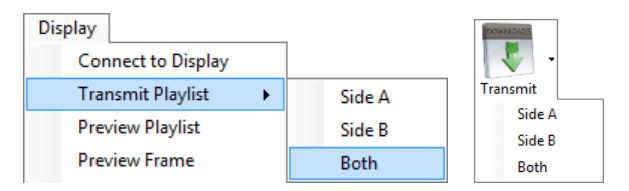

Display

۲

Connect to Display

Transmit Playlist

Preview Playlist

**Preview Frame** 

Stop Preview

Sign Info

Play Playlist

Pause Playlist

Stop Playlist

Poll Playlist

Settings

**Resume Playlist** 

After the playlist has been successfully transmitted, the display will run it using an onboard processor. You may close the program or shut down the computer at any point without affecting the display.

## **Advanced Functionality Appendix**

#### Working with Multiple Displays

If you have multiple displays that are compatible with DayStar Media, they can each be controlled from the software. *You must first add each display using the instructions in the Display Setup chapter.* 

| With no playlists open, click the                                                    |   | Select Display     |         |       |                  |              |              |        |           |                 |   |
|--------------------------------------------------------------------------------------|---|--------------------|---------|-------|------------------|--------------|--------------|--------|-----------|-----------------|---|
| Display button or select                                                             | 5 | Select Display Add | Display |       |                  |              |              |        |           |                 |   |
| Display > Select Display.                                                            |   | Sign Name          | Height  | Width | Color Capability | Number of Si | IP Address   | Port # | Sign Type | Serial #<br>123 | Ι |
|                                                                                      |   | North Side Display | 32      | 128   | Color            | 2            | 192.168.1.47 | 6006   | Unknown   | 123             | l |
| Choose the display you wish to<br>work with, and click the<br><b>Connect</b> button. |   |                    |         |       |                  |              |              |        |           |                 |   |
| You are now ready to start working with this display.                                |   | Number of Si       | gns = 2 |       |                  |              |              |        |           |                 |   |
| 5                                                                                    |   |                    |         | Rem   | ove Display      |              |              |        |           |                 |   |

New playlists that are created will have the dimensions of the selected display. Playlists that are transmitted will be sent to the selected display.

#### Working with Frame Groups

Individual frames can be a member of one or more groups within a playlist. These groups can make it easier to work with and organize playlists that have a large number of frames.

#### **Viewing Groups**

To view frames that are a member of a particular group, select the group name from the **Groups** dropdown box in the Frame Settings.

| Frame Settings    |               |             |                 |                 |   |
|-------------------|---------------|-------------|-----------------|-----------------|---|
| Frame Number Grou | up Name Group | ps Duration | Incoming Effect | Outgoing Effect |   |
| 1 =               | Weekly        | 3600 -      | None            | Vone V          | 1 |

This will filter the frames shown in the Playlist View to only those frames within that group.

| Play List              |            |                 |          |                 |            |            |          |             |          |
|------------------------|------------|-----------------|----------|-----------------|------------|------------|----------|-------------|----------|
| Frame Caption          | Group Name | Incoming Effect | Duration | Outgoing Effect | Scheduling | Start Time | End Time | Temperature | Frame ID |
| Weekly Scheduled Frame |            | None            | 3600     | None            | Weekly     | 10:00 AM   | 11:00    |             | 14       |
| Weekly Frame 2         |            | None            | 5        | None            | Weekly     | 10:01 AM   | 10:01    |             | 15       |

- 0

#### **Assigning Groups**

Frames are automatically assigned into standard groups, but can also be manually set into custom groups. Type in a **Group Name** to assign a frame into a group. The group will be created if it does not already exist.

| Frame Settings |            |          |          |                 |                 |  |
|----------------|------------|----------|----------|-----------------|-----------------|--|
| Frame Number   | Group Name | Groups   | Duration | Incoming Effect | Outgoing Effect |  |
|                |            |          |          |                 |                 |  |
| 1 🔅            | TimeTemp   | <b>_</b> | 5 🔳      | None 💌          | None 💌          |  |

This group will now be available for selecting under the **Groups** drop-down box.

To return to viewing all frames regardless of group, select **All** from the Groups drop-down box.

| Groups        | Groups        |
|---------------|---------------|
|               | ▼ TimeTemp ▼  |
| Non Scheduled | Non Scheduled |
| Scheduled     | Scheduled     |
| All<br>Weekly | Weekly        |
| Monthly       | Monthly       |
| Yearly        | Yearly        |
| Temperature   | Temperature   |
| Time Temp     | Time Temp     |

#### **Viewing Display Information**

Technical information about your display can be accessed with DayStar Media. This information can be useful to a technician when diagnosing an issue.

With a display selected, click **Display > Sign Info** to view the diagnostics information.

| Display |                    |   |
|---------|--------------------|---|
|         | Connect to Display |   |
|         | Transmit Playlist  | • |
|         | Preview Playlist   |   |
|         | Preview Frame      |   |
|         | Stop Preview       |   |
|         | Sign Info          |   |
| _       |                    |   |